# Инструкция по работе в мобильном приложении «Digital Deal»

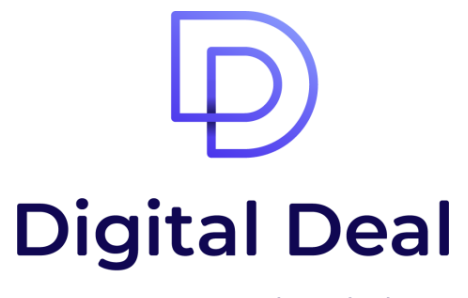

easy way to make a deal

После создания заявки менеджером банка вам потребуется установить приложение **«Digital Deal».** Для этого откройте магазин приложений AppStore или Google Play и в поисковике введите **«Цифровая Сделка»**, затем установите на свой смартфон мобильное приложение.

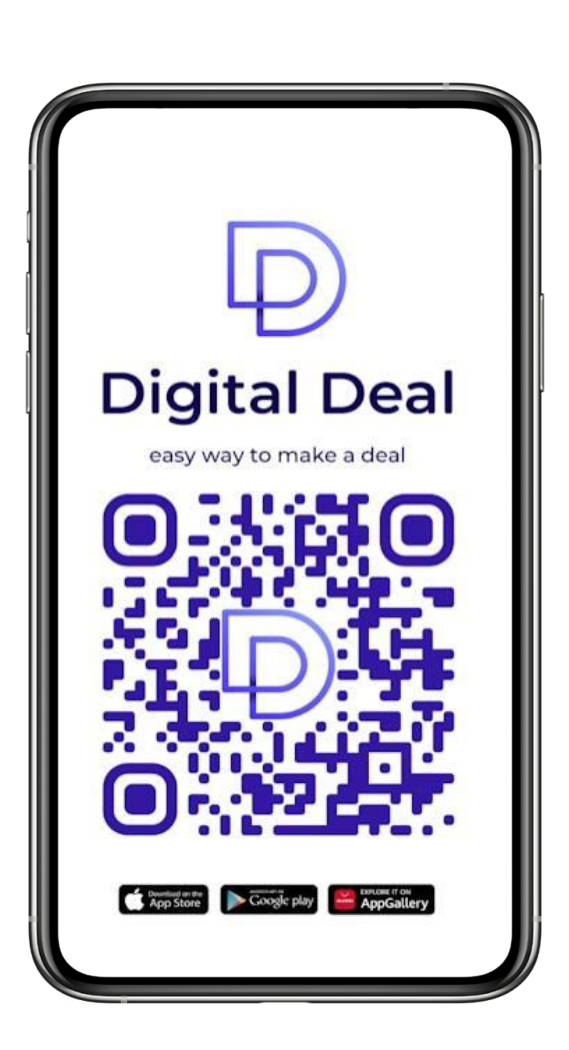

#### РЕГИСТРАЦИЯ В ПРИЛОЖЕНИИ Digital Deal

После заполнения данных менеджером, введите свой номер телефона в мобильном приложении **(номер должен быть** идентичен тому, который вы предоставляли менеджеру банка) после чего нажмите кнопку «Подтвердить».

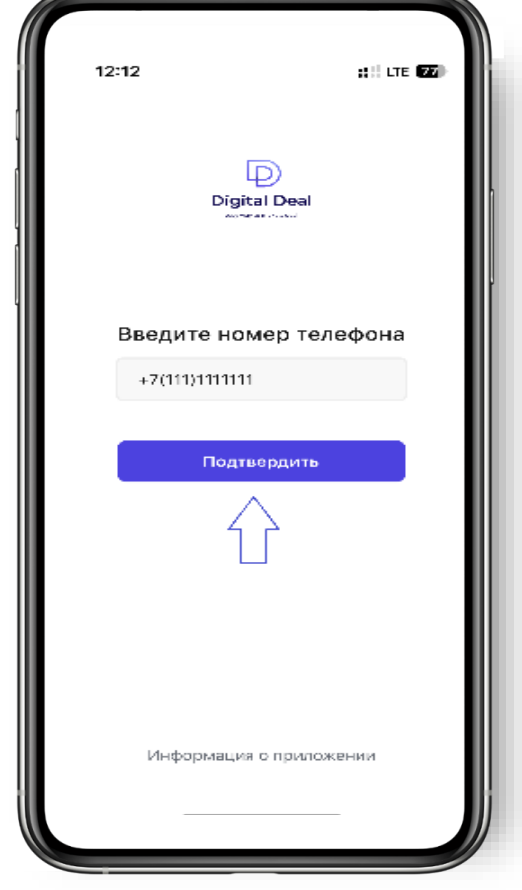

| Сообщения   | я • сейчас 🛩                       |
|-------------|------------------------------------|
| e-si        |                                    |
| 702         | т - код подтверждения. Никому не с |
| отметить ка | кпрочитанное                       |
|             | many way to make a deal            |
|             |                                    |
|             |                                    |
|             |                                    |
|             |                                    |
|             |                                    |
|             |                                    |
|             |                                    |
|             |                                    |
|             |                                    |
| В           | ведите смс код                     |
|             |                                    |
| 7           | 0 2 1                              |
|             |                                    |
|             |                                    |
| Код мох     | жно запросить повторно через 00:55 |
|             |                                    |
|             |                                    |
| 6           |                                    |
|             | Продолжить                         |
|             |                                    |
|             |                                    |
|             |                                    |
|             |                                    |
|             |                                    |
|             |                                    |

Введите код подтверждения из СМС после чего нажмите кнопку «Подтвердить».

#### РЕГИСТРАЦИЯ В ПРИЛОЖЕНИИ Digital Deal

Придумайте и введите 6значный PIN-код, на следующем экране повторите тот же РІМ-код.

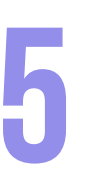

После того как менеджер отправит заявку на проверку, потребуется подтверждение из мобильного приложения. Перейдите в приложении и нажмите кнопку «Подтвердить».

На экране «Подтвердить учетные данные» нажмите кнопку «Подтвердить».

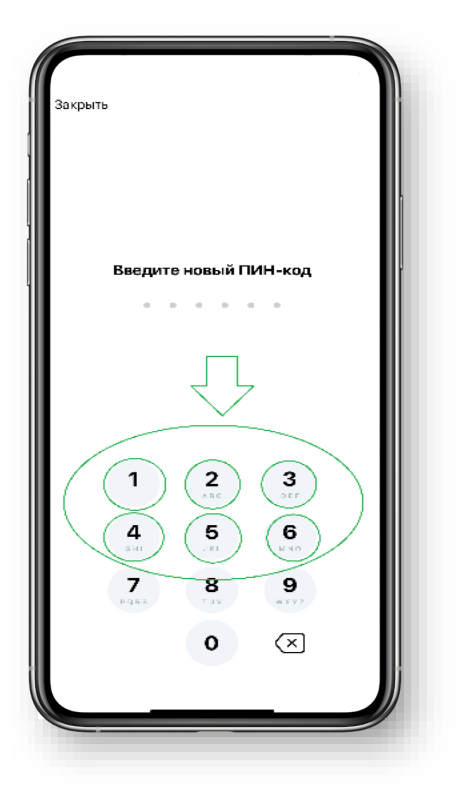

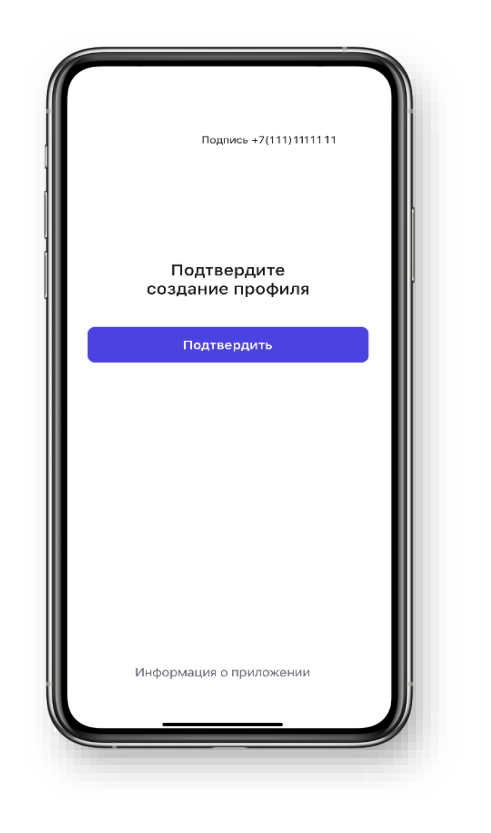

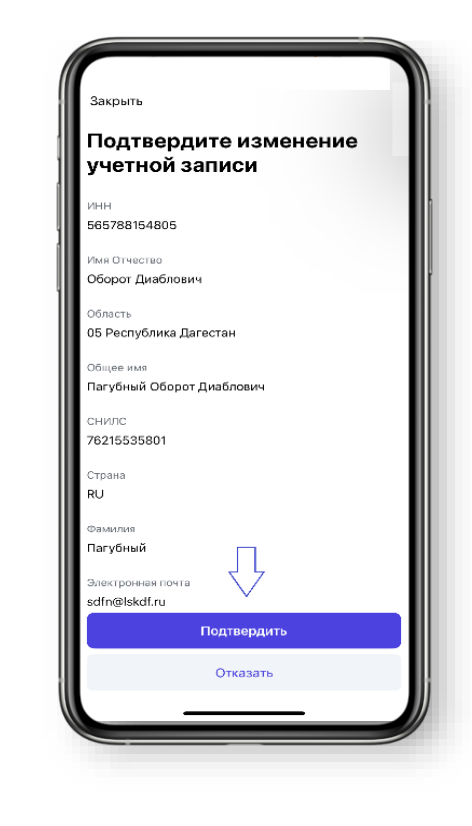

Затем необходимо нажать кнопку «Выпустить сертификат» и отработать биологический датчик до заполнения шкалы. Если все шаги были выполнены в профиле появится надпись «Запрос на сертификат создан».

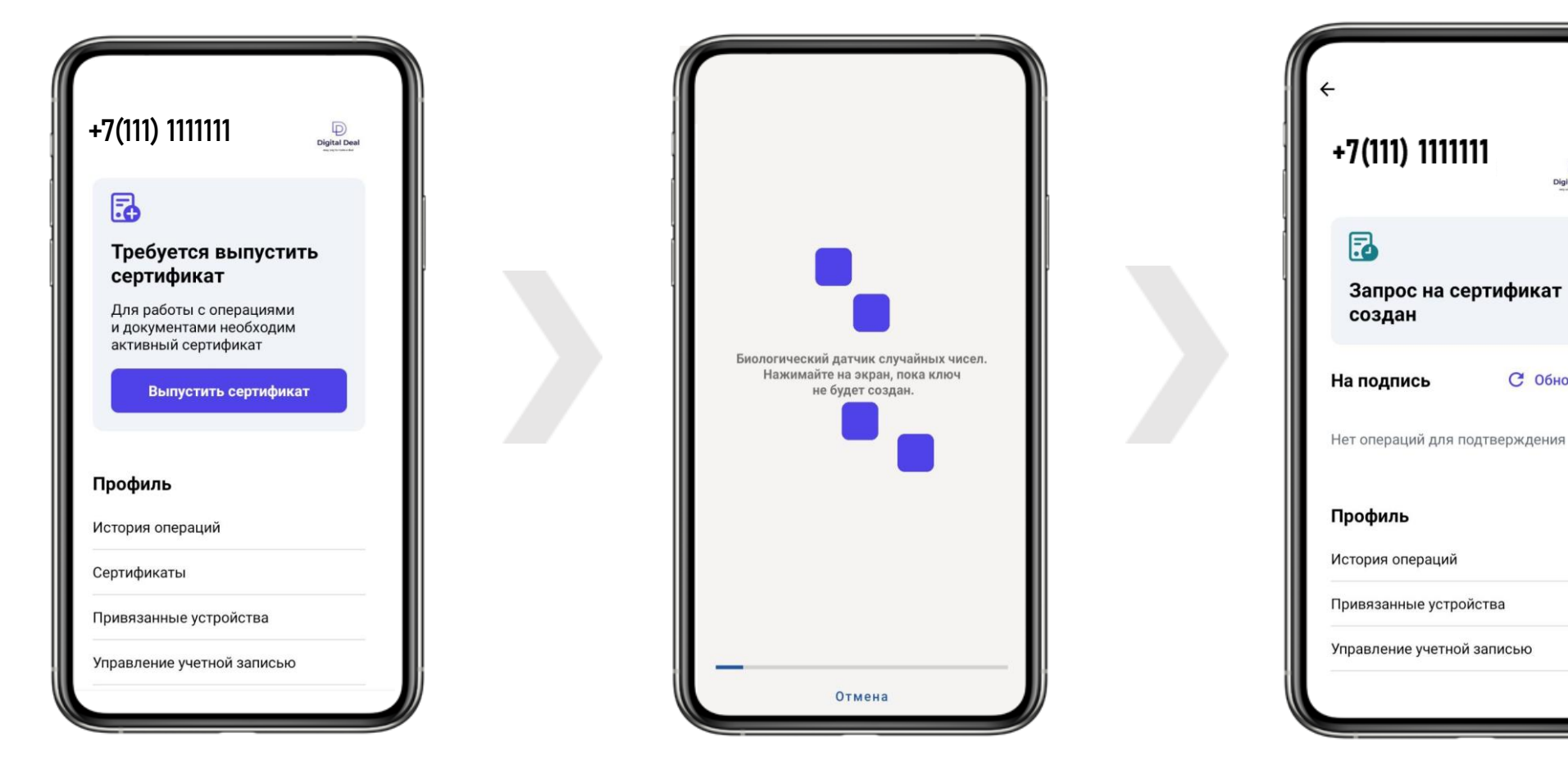

Ð Digital Deal

С Обновить

После окончания проверок заявка перейдёт в статус **«Сертификат выдан»**. На этом этапе в мобильном приложении появится возможность установить сертификат. После установки сертификата в профиле мобильного приложения появится уведомление о подписании цифровой копии заявления, по которому ранее был выпущен сертификат. Найти его можно в разделе «Операции».

После установки сертификат привязывается к конкретному профилю, конкретного устройства. При удалении/переустановке приложения или смене МБ устройства сертификат будет полностью утерян!!!

| +7(                        | 111) 1111111                                 | Digital Deal |
|----------------------------|----------------------------------------------|--------------|
| 5                          |                                              |              |
| Треб<br>серт               | уется устано<br>ификат                       | вить         |
| Для пр<br>необхо<br>сертиф | одолжения работ<br>одимо установить<br>оикат | ы            |
|                            | Установить                                   |              |
| Профил                     | ь                                            |              |
| История                    | операций                                     |              |
| Сертифин                   | аты                                          |              |
| Привязан                   | ные устройства                               |              |
| Управлен                   | ие учетной запись                            | ю            |

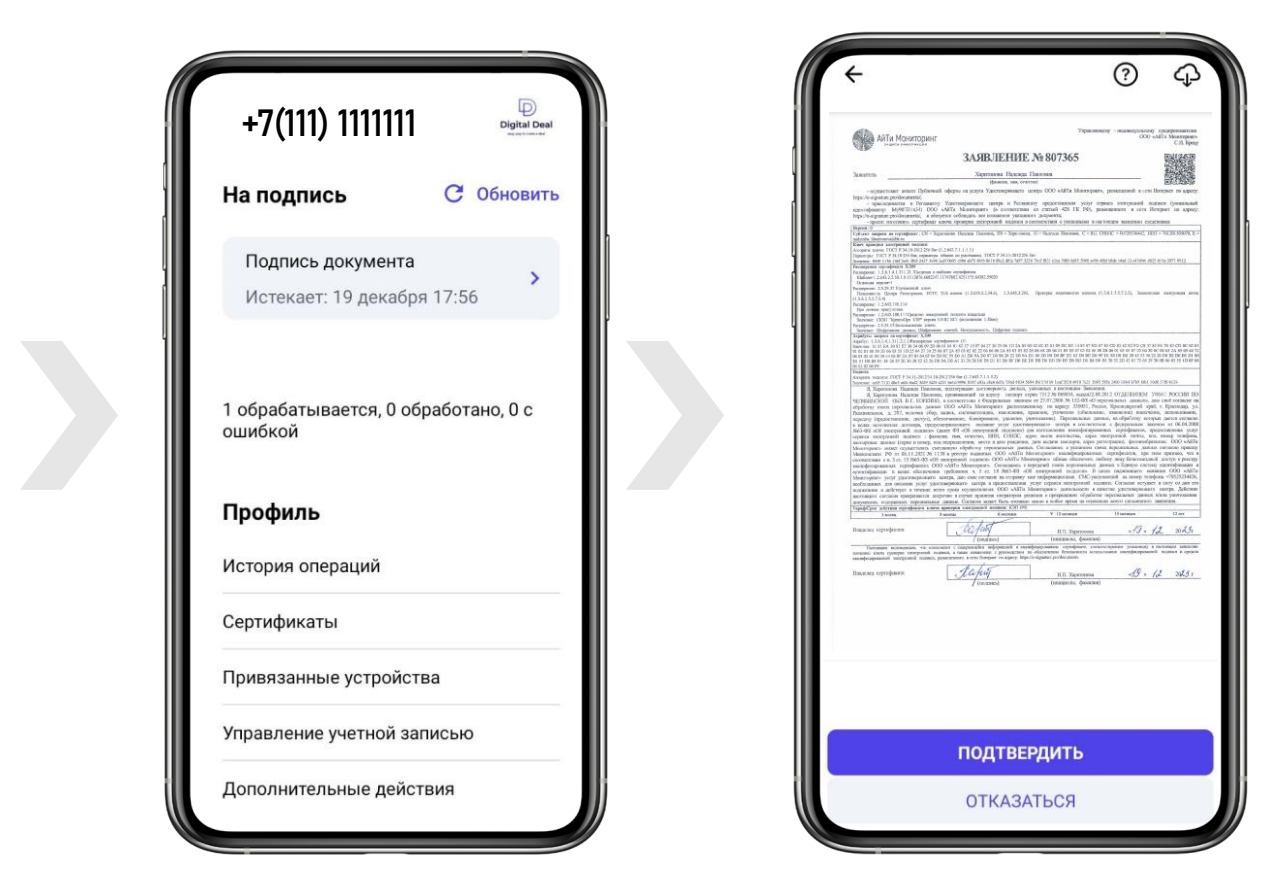

| +7(111) 111111            | Digital Deal |
|---------------------------|--------------|
| На подпись                | _ Проверка   |
| leт операций для по       | дтверждения  |
| Профи                     |              |
| История Гото              | во           |
| Сертифи                   |              |
| <b>Тривязанные устрой</b> | іства        |
| правление учетной         | записью      |
| Дополнительные де         | йствия       |

#### ПРОЦЕДУРА ПОДПИСАНИЯ В ПРИЛОЖЕНИИ Digital Deal

Откройте профиль пользователя, нажав на плашку с номером телефона.

| DigitalDeal                            |  |
|----------------------------------------|--|
| різна резилисти странция каки странция |  |
| Добавить профиль                       |  |
| Информация о приложении                |  |

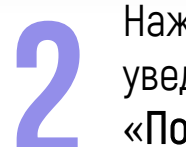

Нажмите на плашке с уведомлением «Подпись документа».

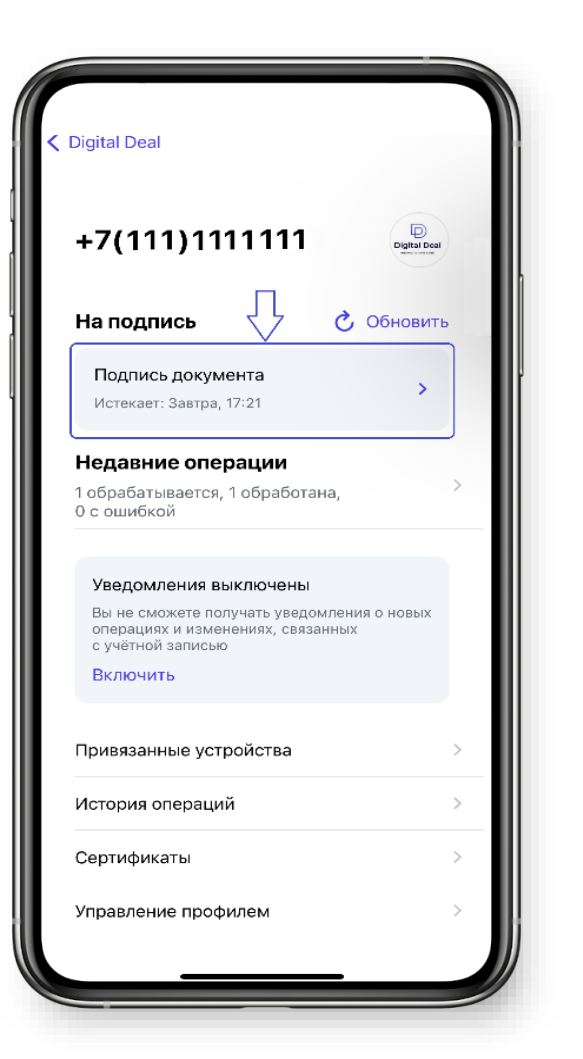

На странице подписания тестового документа нажмите кнопку «Подтвердить».

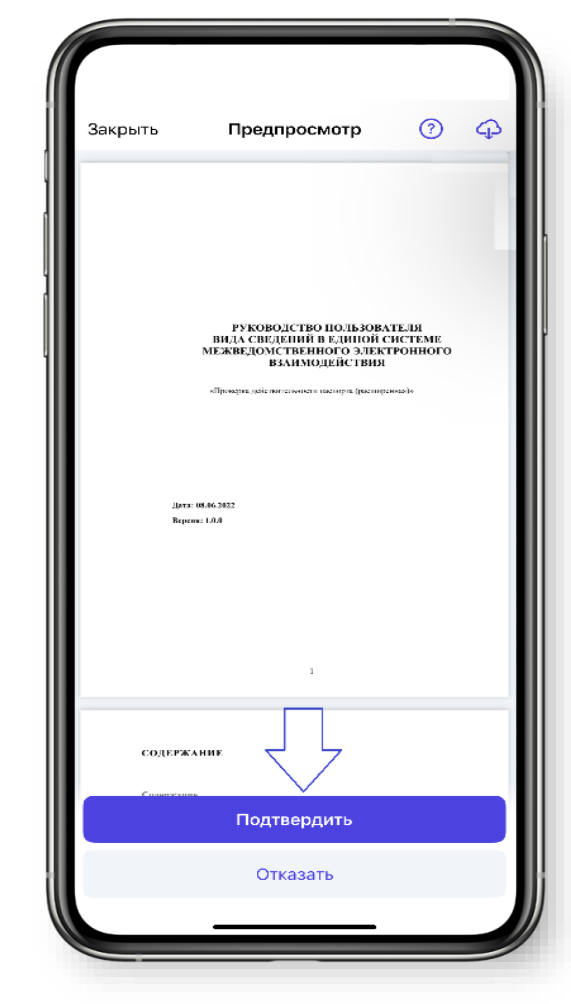

### ПРОЦЕДУРА СКАЧИВАНИЯ ПОДПИСАННЫХ ДОКУМЕНТОВ В ПРИЛОЖЕНИИ Digital Deal

Скачать подписанные ранее документы можно в течении 14 дней со дня процедуры подписания.

Для этого необходимо перейти в раздел **История операций.** После чего выбрать подписанный ранее документ и нажать на кнопку поделиться, расположенную в правом верхнем углу. После нажатия у вас появится возможность сохранить или отправить подписанный документ.

| +7(111) 1111111 Рідіа Дені<br>на подпись С Обновить<br>Нет операций для подтверждения | <ul> <li>История операций</li> <li>Подпись<br/>Подтверждена (1/2)</li> <li>Подпись<br/>Подтверждена (1)</li> <li>Подпись<br/>Время подтверждения истекло</li> </ul> | <ul> <li>С Подпись</li> <li>Идентификатор операции</li> <li>107561135</li> <li>Идентификатор сертификата</li> <li>129412</li> <li>Состояние</li> <li>Подтверждена (1/2)</li> </ul> | <ul> <li>Тест.pdf</li> <li>Имя подписанного документа</li> <li>Тест.pdf.sig</li> <li>Идентификатор подписанного документа</li> <li>а601b5c5-10f7-45d5-9b6e-0c1d87651f3a</li> <li>Имя оригинального документа</li> <li>Тест.pdf</li> </ul> |
|---------------------------------------------------------------------------------------|----------------------------------------------------------------------------------------------------|----------------------------------------------------------------------------------------------------|----------------------------------------------------------------------------------------------------|
| 3 обрабатываются, 2 обработано, 0 с<br>ошибкой                                        |                                                                                                    | Дата и время<br>08 февраля 2024 12:29<br>Документы                                                                                                    | <b>Выберите документ</b><br>Tect.pdf.sig<br>Tect.pdf                                                                                                    |
| Профиль<br>История операций<br>Сертификаты                                            |                                                                                                    | Tect.pdf                                                                                                    |                                                                                                    |
| Привязанные устройства<br>Управление учетной записью<br>Дополнительные действия       |                                                                                                    |                                                                                                    |                                                                                                    |

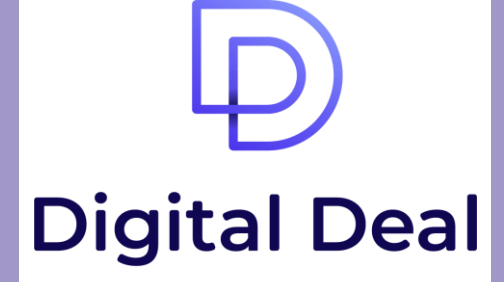

easy way to make a deal

## https://digitaldeal.pro/